### TANGGUNGJAWAB PTJ DIPERTANGGUNG TATACARA PENYELENGGARAAN LAPORAN PERAKAUNAN ASET BUKAN KEWANGAN KERAJAAN PERSEKUTUAN

### 1. PENYELENGGARAAN DAN PENGESAHAN

- 1.1. Penyelengaraan Laporan Perakaunan Aset Bukan Kewangan perlu dilaksanakan oleh PTJ Dipertanggung (PTJ) setiap bulan serta mengemukakan laporan sukuan kepada Pejabat Perakaunan.
- 1.2. Ketua PTJ adalah bertanggungjawab terhadap semua maklumat yang dilaporkan dan disahkan.
- 1.3. Maklumat yang dilapor dan disahkan ini hendaklah disimpan untuk tujuan rujukan dan sebagai dokumen sokongan bagi tujuan pengesahan laporan kedudukan baki aset PTJ.

## 2. MUAT TURUN LAPORAN BAKI ASET (LBA) DAN LAPORAN DATA INDUK (LDI)

- 2.1. Log In Portal iGFMAS.
- 2.2. Muat turun Laporan LBA setiap bulan. Contoh : 31 MAC 2023.
  - Modul Perakaunan Aset >> Laporan >> Laporan Baki Aset >>Jana Contoh : Kod PTJ Dipertanggung : 42030501 Nama PTJ : Hospital Kulim

| Tugasan Data Induk Baucar          | Jurnal Terimaan Perakaunan Aset Laporan                                                                                                    |
|------------------------------------|----------------------------------------------------------------------------------------------------|
| Perolehan Aset Penyelesaian Aset [ | alam Pembinaan Pindahan Aset Pengelasan Aset Penjejasan Nilai Aset Penilaian Semula Ase                                                                                                    |
| Laporan Baki Aset                  |                                                                                                    |
| Laporan Transaksi                  | LAPORAN BAKIASET                                                                                                    |
| Laporan-Laporan Aset Yang          | Jana                                                                                                    |
|                                    | PILIHAN TEMPOH MASA PELAPORAN                                                                                                    |
|                                    | Tahun Kewangan" 2022<br>Tarikh (Seperti Pada)" 30.09.2022                                                                                                    |
|                                    | PILIHAN ENTITI 31.3.2023                                                                                                    |
|                                    | Kumpulan PTJ & PTJ Membayar     Image: Constraint of the set of the set o                           |
|                                    | PILIHAN OBJEK                                                                                                    |
| Masukkan Kod PTJ                   | Vot/Dana Sehingga Sehingga Seh |
| Dipertanggung                      | FORMAT LAPORAN                                                                                                    |
|                                    | PDF     Pilih Format       O ALV     ALV                                                                                                    |
|                                    | PILIHAN TAMBAHAN                                                                                                    |
|                                    | Kelas Aset (Kod Akaun)                                                                                                    |
|                                    | Carian Berdasarkan:<br>( No. Aset & Subnombor                                                                                                    |
|                                    | No. Aset Sehingga Sehingga Subnombor Sehingga S                                                                                                    |
|                                    | Pilinan Paparan Nirai Buku:                                                                                                    |

# ii. Klik >> EXPORT untuk dimuat turun LBA ke salinan *softcopy* Microsoft Excel.

| 🗲 🕙 🌌 https://1                           | gfmas.anm.gov.my/irj/portal                                                                                                    |                                                                                                    |                                                              |                                                                                                    | G Search_                                                                                        | P - ] 🖓 🏟 🤤                                                                                                    |
|-------------------------------------------|----------------------------------------------------------------------------------------------------|----------------------------------------------------------------------------------------------------|--------------------------------------------------------------|----------------------------------------------------------------------------------------------------|--------------------------------------------------------------------------------------------------|----------------------------------------------------------------------------------------------------|
| Perakaunan Aset - i0                      | GFMAS × 📑                                                                                                    |                                                                                                    |                                                              |                                                                                                    |                                                                                                  |                                                                                                    |
| 2                                         |                                                                                                    |                                                                                                    |                                                              |                                                                                                    |                                                                                                  | KIPMAS Service Desk Log off                                                                                                    |
| 9                                         |                                                                                                    |                                                                                                    |                                                              |                                                                                                    |                                                                                                  | VISION MONT NUMBER NATE ON ADDID. 141 M                                                                                                    |
|                                           |                                                                                                    |                                                                                                    |                                                              |                                                                                                    |                                                                                                  | CONTRACTOR AND ADDRESS AND ADDRESS |
| Tugasan Data Induk W                      | Varan Bascar Jumat Perolehan Pengun                                                                                                    | usan Arahan Pembayaran Terimaan Panjar Pecal                                                                                                    | Amanan Aset Laporan                                          |                                                                                                    |                                                                                                  |                                                                                                    |
| Residence front Hannaharman B             | Aust Calum Bandon and Bandohan Aust                                                                                                    | and best Designed as Mile Aust Designed Australia                                                                                                    | Exception Investment Acad. But                               | manual finant Balances food Reput Man Land                                                                                                    | area Manual Dated Jamasan Aust                                                                   |                                                                                                    |
|                                           | and the second second                                                                                                    |                                                                                                    | Comment of Standa State                                      |                                                                                                    |                                                                                                  | Full Screen                                                                                                    |
|                                           |                                                                                                    |                                                                                                    |                                                              |                                                                                                    |                                                                                                  |                                                                                                    |
| <ul> <li>Laporen Tonto dal</li> </ul>     | LABORAN PARTATE                                                                                                    |                                                                                                    |                                                              |                                                                                                    |                                                                                                  | <u></u>                                                                                                    |
| <ul> <li>Capterine transaction</li> </ul> | LAPORAN BARI ASET                                                                                                    |                                                                                                    |                                                              |                                                                                                    |                                                                                                  |                                                                                                    |
| Laporan Caporan Aset Yong                 | Kentual                                                                                                    |                                                                                                    |                                                              |                                                                                                    |                                                                                                  |                                                                                                    |
|                                           |                                                                                                    |                                                                                                    |                                                              |                                                                                                    |                                                                                                  |                                                                                                    |
|                                           | 107700 - 126201262.V                                                                                                    |                                                                                                    |                                                              |                                                                                                    |                                                                                                  |                                                                                                    |
|                                           | Laporan ZWDAAR228                                                                                                    | KEMENTERIA                                                                                                    | IN KESIHATAN                                                 | Tarikn 13.07.202                                                                                                    |                                                                                                  |                                                                                                    |
|                                           | Danishing BANGYARADIS                                                                                                    | SEDECT DAY                                                                                                    | DA 30.06 2021                                                | 1/3/2                                                                                                    | 48. C                                                                                            |                                                                                                    |
|                                           | the second second secon | 0.00 400040                                                                                                    | 011.001.001.000.0                                            |                                                                                                    |                                                                                                  |                                                                                                    |
|                                           | 16. Pithan Entit - Pagawai Persaw. Export to                                                                                                    | Microsoft Excel at Penhal Pegasia Pengaval Opertangoung                                                                                                    | Plihan Entli - Pejabat Perakaunan                            | Pilhan Entli - Perhai Pejabat Perakaunan                                                                                                    | Pithan Entiti - Kampulan PTJ & PTJ Dipertanggung                                                 | Perihat Kumputan PTJ & PTJ Dipertanggang                                                                                                    |
|                                           | Di                                                                                                    | KETUA SETIAUSAHA, KEMENTERIAN KESIMATAN                                                                                                    | 1002                                                         | JABATAN AKAUNTAN NEGARA NEGERI KEDAH                                                                                                    | 42830501                                                                                         | JKN KEDAH HOSPITAL KUUM UNIT PENTADBIRAN/ KEWANGAN/ PER                                                                                                    |
|                                           | 04                                                                                                    | KETUA SETIAUSAHA, KEMENTERIAN KESIHATAN                                                                                                    | 1042                                                         | JABATAN AKAUNTAN NEGARA NEGERI KEDAH                                                                                                    | 42930501                                                                                         | JKN KEDAH HOSPITAL KULIM UNIT PENTADBIRANI KEWANGANI PET                                                                                                    |
|                                           | D4                                                                                                    | KETUA SETIAUSAHA, KEMENTERIAN KESIHATAN                                                                                                    | 1002                                                         | JABATAN AKAUNTAN NEGARA NEGERI KEDAH                                                                                                    | 42030501                                                                                         | JKN KEDAH HOSPITAL KULIM UNIT PENTADBIRAN KEWANGAN PET                                                                                                    |
|                                           |                                                                                                    | KETUA SETUJUSAHA, KEMENTERIAN KESIHATAN                                                                                                    | 1002                                                         | JABATAN AKAUNTAN NEGARA NEGERI KEDAH                                                                                                    | 42030501                                                                                         | JKN KEDAH HOSPITAL KULM UNIT PENTADBIRAN KEWANGAN PEL                                                                                                    |
|                                           |                                                                                                    | KETUA SETUAJSAHA, KEMENTERIAN KESIHATAN                                                                                                    | 1002                                                         | JABATAN AKAUNTAN NEGARA NEGERI KEDAH                                                                                                    | 42030501                                                                                         | JKN KEDAH HOSPITAL KULIM UNIT PENTADBIRANI KEWANGANI PET                                                                                                    |
|                                           | Klik export to                                                                                                    | KETUA SETIAUSAHA, KEMENTERIAN KESIHATAN                                                                                                    | 1002                                                         | JABATAN AKAUNTAN NEGARA NEGERI KEDAH                                                                                                    | 42030501                                                                                         | JKN KEDAH HOSPITAL KULIM UNIT PENTADBIRANI KEWANGANI PEL                                                                                                    |
|                                           | run export to                                                                                                    | KETUA SETUAUSAHA, KEMENTERIAN KESIHATAN                                                                                                    | 1042                                                         | JABATAN AKAUNTAN NEGARA NEGERI KEDAH                                                                                                    | 42830501                                                                                         | JKN KEDAH HOSPITAL KULM UNIT PENTADBIRAN KEWANGAN PER                                                                                                    |
|                                           | Microsoft Excel                                                                                                    | KETUA SETIAUSAHA, KEMENTERIAN KESIHATAN                                                                                                    | 1002                                                         | JABATAN AKAUNTAN NEGARA NEGERI KEDAH                                                                                                    | 42630501                                                                                         | JKN KEDAH HOSPITAL KULIM UNIT PENTADBIRANI KEWANGANI PEL                                                                                                    |
|                                           | million ocon Encon                                                                                                    | KETUA SETIAUSAHA, KEMENTERIAN KESIHATAN                                                                                                    | 1002                                                         | JABATAN AKAUNTAN NEGARA NEGERI KEDAH                                                                                                    | 42030501                                                                                         | JKN KEDAH HOSPITAL KULIM UNIT PENTADBIRANI KEWANDANI PET                                                                                                    |
|                                           |                                                                                                    | RETUA SETIAUSANA, KEMENTERIAN KESIHATAN                                                                                                    | 1992                                                         | JABATAN AKAUNTAN NEGARA NEGERI KEDAH                                                                                                    | 42630501                                                                                         | JKN KEDAH HOSPITAL KULIM UNIT PENTADBIRAN/ KEWANGAN/ PET                                                                                                    |
|                                           | D4                                                                                                    | section is the section of the section of the sectio |                                                              |                                                                                                    |                                                                                                  |                                                                                                    |
|                                           |                                                                                                    | RETUR SETTAUSARA, REMERTERIAN RESIMATAN                                                                                                    | 1992                                                         | JABATAN AKAUNTAN NEGARA NEGERI KEDAH                                                                                                    | 42636301                                                                                         | JKN KEDAH HOSPITAL KULIM UNIT PENTADBIRANI KEWANGAN/ PEL                                                                                                    |
|                                           | 04                                                                                                    | KETUA SETIAUSAHA, KEMENTERIAN KESIHATAN<br>KETUA SETIAUSAHA, KEMENTERIAN KESIHATAN                                                                                                    | 1002                                                         | JABATAN AKAUNTAN NEGARA NEGERI KEDAH<br>JABATAN AKAUNTAN NEGARA NEGERI KEDAH                                                                                                    | 42030501                                                                                         | JKN KEDAH HOSPITAL KULIM UNIT PENTADBIRAN KEWANGAN PET<br>JKN KEDAH HOSPITAL KULIM UNIT PENTADBIRAN KEWANGAN PET                                                                                                    |
|                                           | D4<br>D4                                                                                                    | KETUA SETUAUSANA, KEMENTERIAN KESIHATAN<br>KETUA SETUAUSANA, KEMENTERIAN KESIHATAN<br>KETUA SETUAUSANA, KEMENTERIAN KESIHATAN                                                                                                    | 1002<br>1002<br>1002                                         | JABATAN AKAUNTAN NEGARA NEGERI KEDAH<br>JABATAN AKAUNTAN NEGARA NEGERI KEDAH<br>JABATAN AKAUNTAN NEGARA NEGERI KEDAH                                                                                                    | 42030501<br>42030501<br>42030501                                                                 | JEN KEDAH HOSPITAL KULIM UNIT PENTADBIRAN: KEWANGAN: PEL<br>JEN KEDAH HOSPITAL KULIM UNIT PENTADBIRAN: KEWANGAN: PEL<br>JEN KEDAH HOSPITAL KULIM UNIT PENTADBIRAN: KEWANGAN: PEL                                                                                                    |
|                                           | 04<br>04<br>04                                                                                                    | KETUA SETIAUSAHA, KEMENTERIAN KESIHATAN<br>KETUA SETIAUSAHA, KEMENTERIAN KESIHATAN<br>KETUA SETIAUSAHA, KEMENTERIAN KESIHATAN                                                                                                    | 1002<br>1002<br>1002                                         | JABATAN AKAUNTAN NEGARA NEGERI KEDAH<br>JABATAN AKAUNTAN NEGARA NEGERI KEDAH<br>JABATAN AKAUNTAN NEGARA NEGERI KEDAH<br>JABATAN AKAUNTAN NEGARA NEGERI KEDAH                                                                                                    | 42030501<br>42030501<br>42030501<br>42030501                                                     | JRN KEDAH HOSPITAL KULMI UNIT PENTADBIRAN KEWANGAN PEL<br>JRN KEDAH HOSPITAL KULMI UNIT PENTADBIRAN KEWANGAN PEL<br>JRN KEDAH HOSPITAL KULMI UNIT PENTADBIRAN KEWANGAN PEL<br>JRN KEDAH HOSPITAL KULMI UNIT PENTADBIRAN KEWANGAN PEL                                                                                                    |
|                                           | 04<br>04<br>04<br>04<br>04                                                                                                    | A ETUA SETIAUSANA, KEMENTERIAN KESINATAN<br>KETUA SETIAUSANA, KEMENTERIAN KESINATAN<br>KETUA SETIAUSANA, KEMENTERIAN KESINATAN<br>KETUA SETIAUSANA, KEMENTERIAN KESINATAN<br>KETUA SETIAUSANA, KEMENTERIAN KESINATAN                                                                                                    | N02<br>N02<br>N02<br>N02<br>N02                              | JABATAN AKAUNTAN NEGARA NEGERI KEDAH<br>JABATAN AKAUNTAN NEGARA NEGERI KEDAH<br>JABATAN AKAUNTAN NEGARA NEGERI KEDAH<br>JABATAN AKAUNTAN NEGARA NEGERI KEDAH<br>JABATAN AKAUNTAN NEGARA NEGERI KEDAH                                                                              | 4203001<br>4203001<br>4203001<br>4203001<br>4203001                                              | JION KEDAH HOSPITAL KULIM UNIT PENTADBIRAN KEWANGAN PER<br>JION KEDAH HOSPITAL KULIM UNIT PENTADBIRAN KEWANGAN PER-<br>JION KEDAH HOSPITAL KULIM UNIT PENTADBIRAN KEWANGAN PER-<br>JION KEDAH HOSPITAL KULIM UNIT PENTADBIRAN KEWANGAN PER-<br>JION KEDAH HOSPITAL KULIM UNIT PENTADBIRAN KEWANGAN PER-                                                                                                    |
|                                           | 04<br>04<br>04<br>04<br>04                                                                                                    | КЕТІЛА ЗЕ ГЛАБЗАМИ, КЕМЕЛГЕНКИМ КЕЗІМІТЛИМ<br>КЕТІЛА ЗЕТІЛАБАМИ, КЕМЕЛГЕНКИМ КЕЗІМІТЛИМ<br>КЕТІЛА ЗЕТІЛАГБАМИ, КЕМЕЛТЕКІЛИ КЕЗІМІТЛИК<br>КЕТІЛА ЗЕТІЛАГБАМИ, КЕМЕЛТЕКІЛИ КЕЗІМІТЛИК<br>КЕТІЛА ЗЕТІЛАГБАМИ, КЕМЕЛТЕКІЛИ КЕЗІМІТЛИК<br>КЕТІЛА ЗЕТІЛАГБАНИ, КЕМЕЛТЕКІЛИ КЕЗІМІТЛИК                                                                                                    | 1862<br>1862<br>1862<br>1867<br>1862<br>1962                 | JABATAN AKAUNTAN MEGARA NEGERI KEDAH<br>JABATAN AKAUNTAN MEGARA NEGERI KEDAH<br>JABATAN AKAUNTAN MEGARA NEGERI KEDAH<br>JABATAN AKAUNTAN MEGARA NEGERI KEDAH<br>JABATAN AKAUNTAN MEGARA NEGERI KEDAH<br>JABATAN AKAUNTAN MEGARA NEGERI KEDAH                                      | 4203001<br>42030501<br>42030501<br>42030501<br>42030501<br>42030501                              | али кесан нозятта, каши илит ректарлялы кемикали рег<br>или кесан нозятта, каши илит ректарлялы кемикали рег<br>али кесан нозятта, каши илит ректарлялы кемикали рег<br>или кесан нозятта, каши илит ректарлялы кемикали рег<br>или кесан нозятта, каши илит ректарлялы кемикали рег<br>или кесан нозятта, каши илит ректарлялы кемикали рег                                                                                                    |
| _                                         | 04<br>04<br>04<br>04<br>04<br>04<br>04                                                                                                    | ΝΕΊ ΤΙΑ 3 ΕΊ ΙΑΙΟ 34Μ. ΚΕΜΕΥΤΕΙΝΙΑΝ ΧΕΙΜΕΥΤΑ<br>ΚΤΙΤΑΙ 3 ΕΊΤΙΑΙ 54Μ. ΚΕΜΕΥΤΕΙΝΙΑΝ ΕΣΟΙΝΤΑΙΑ<br>ΚΕΊΤΙΑ 3 ΕΊΤΙΑΙ 54Μ. ΚΕΜΕΥΤΕΙΝΙΑΝ ΚΕΙΘΗΤΑΝ<br>ΚΕΊΤΙΑ 3 ΕΊΤΙΑΙ 54Μ. ΚΕΜΕΥΤΕΙΝΙΑΝ ΚΕΙΘΗΤΑΝ<br>ΚΕΊΤΙΑ 3 ΕΊΤΙΑΙ 54Μ. ΚΕΜΕΥΤΕΙΝΙΑΝ ΚΕΙΘΗΤΑΝ<br>ΚΕΊΤΙΑ 3 ΕΊΤΙΑΙ 54Μ. ΚΕΜΕΥΤΕΙΝΙΑΝ ΚΕΙΘΗΤΑΝ<br>ΚΕΊΤΙΑ 3 ΕΊΤΙΑΙ 54Μ. ΚΕΜΕΥΤΕΙΝΙΑΝ ΚΕΙΘΗΤΑΝ                                                                                                    | 1962<br>1962<br>1962<br>1962<br>1962<br>1962                 | ЦЕВТТАЯ АКЦИТТАЯ ИКСІАРА КОСКІВ ККОВИ<br>ДАВАТАМ АКАЦИТАЯ ИКСІАРА КОСКІВ ККОВИ<br>ДАВАТАМ АКАЦИТАМ ИКСІАРА КИСКІВ ККОВИ<br>ДАВАТАМ АКАЦИТАМ ИКСІАРА АКОСКІВ ККОВИ<br>ДАВАТАМ АКАЦИТАМ ИКСІАРА АКОСКІВ ККОВИ<br>ДАВАТАМ АКАЦИТАЯ ИКСІАРА АКОСКІВ ККОВИ<br>ДАВАТАМ АКАЦИТАЯ ИКСІАРА | AU0000<br>A200000<br>4200000<br>4200000<br>4200000<br>4200000<br>4200000                         | ан керын ноотта, кака инт тектловнан кекилалан ре<br>или керин ноотта, кака инт тектловнан кекилалан ре<br>или керин ноотта, кака инт тектловнан кекилалан ре<br>или керин ноотта, кака инт тектловнан кекилалан ре<br>или керин ноотта, кака инт тектловнан кекилалан ре<br>или керин ноотта, кака инт тектловнан кекилалан ре<br>или керин ноотта, кака инт тектловнан кекилалан ре                                                                                                    |
|                                           | 04<br>04<br>04<br>04<br>04<br>04<br>04<br>04                                                                                                    | ΝΕΤΟΝ 3 ΕΓΟΛΙΖΑΝΑ, ΝΕΝΑΥΤΕΝΑΝ ΤΕΛΙΚΑ ΤΕΛΙΚΑ ΤΑ<br>ΝΕΤΟΝ 3 ΕΓΟΛΙΖΑΝΑ ΚΕΝΑΥΤΕΝΙΑΝ ΚΕΙΝΑΥΤΕΛΙΑΝ<br>ΚΕΤΟΝ 3 ΕΓΟΛΙΖΑΝΑ ΚΕΝΑΥΤΕΝΙΑΝ ΚΕΙΝΑΥΤΑΝ<br>ΚΕΤΟΝ 3 ΕΓΟΛΙΖΑΝΑ, ΚΕΝΑΥΤΕΝΙΑΝ ΚΕΙΝΑΥΤΑΝ<br>ΚΕΤΟΝ 3 ΕΓΟΛΙΖΑΝΑ, ΚΕΝΑΥΤΕΝΙΑΝ ΚΕΙΝΑΥΤΑΝ<br>ΚΕΤΟΝ 3 ΕΓΟΛΙΖΑΝΑ, ΚΕΝΑΥΤΕΝΙΑΝ ΚΕΙΝΑΥΤΑΝ<br>ΚΕΤΟΝ 3 ΕΓΟΛΙΖΑΝΑ, ΚΕΝΑΥΤΕΝΙΑΝ ΚΕΙΝΑΥΤΑΝ<br>ΚΕΤΟΝ 3 ΕΓΟΛΙΖΑΝΑ, ΚΕΝΑΥΤΕΝΙΑΝ ΚΕΙΝΑΥΤΑΝ                                                                                                    | 1982<br>1982<br>1982<br>1982<br>1982<br>1982<br>1982<br>1982 | ЗАВАТКА АКЛАГАА НЕЗАК НЕСЕН КЕЗАК<br>ЗАВАТКА АКЛАГТАН ПЕДАК ИССЕН КЕЗАК<br>ЗАВАТКА АКЛАГТАН ПЕДАК ИССЕН КЕЗАК<br>ЗАВАТКА АКЛАГТАН ИЕЗАКА ИССЕН КЕЗАК<br>ЗАВАТКА АКЛАГТАН ИЕЗАК ИССЕН КЕЗАК<br>ЗАВАТКА АКЛАГТАН ИЕЗАКА ИССЕН КЕЗАК<br>ЗАВАТКА АКЛАГТАН ИЕЗАКА ИССЕН КЕЗАК          | Autosofi<br>4030601<br>4030601<br>4030601<br>4030601<br>4030601<br>4030601<br>4030601<br>4030601 |                                                                                                    |

- 2.3. Log In Portal iGFMAS.
- 2.4 Muat turun Laporan LDI . Contoh : 31 MAC 2023.
  i. Modul Data Induk >> Laporan >> Laporan Data Induk Aset

| Tugasan Data Induk Bau                    | car Jurnal Terimaan Perakaunan Aset Laporan             |                      |                       |
|-------------------------------------------|---------------------------------------------------------|----------------------|-----------------------|
| Aset Pajakan Kewangan Aset Kor            | nsesi Aset Laporan Laporan                              |                      |                       |
| Data Induk Aset                           |                                                         |                      |                       |
| <ul> <li>Aset Konsesi</li> </ul>          | LAPORAN DATA INDUK A SET                                |                      |                       |
| <ul> <li>Aset Pajakan Kewangan</li> </ul> | Jana Cetak                                              |                      | l arikh diwujudkan:   |
|                                           | PILIHAN TEMPOH MASA PELAPORAN                           |                      | sehingga Tarikh akhir |
|                                           | Tarikh Diwujudkan 01.01.2018 🗊 Sehingga 30.09.2022 🔄 🖨  | J                    | bulanan/sukuan (cth:  |
|                                           | Tarikh Dikemaskini 👘 😰 Sehingga 👘 😰 🜩                   |                      | 31.03.2023)           |
|                                           | PILIHAN ENTITI                                          |                      |                       |
|                                           | Kumpulan PTJ & PTJ Membayar 🗍 Sehingga                  |                      |                       |
|                                           | Kumpulan PTJ & PTJ Dipertanggung 42030501 🗍 Sehingga 🕇  | Kod PTJ &            | PTJ                   |
|                                           | PILIHAN OBJEK                                           | Dipertangg           | ung:                  |
|                                           | Vot/Dana Program/Aktiviti atau Projek/Setia/Subsetia/CP | Kod PTJ ma<br>masing | lsing-                |
|                                           | FORMAT LAPORAN                                          |                      |                       |
|                                           | Format Laporan :<br>ALV (Excel)                         |                      |                       |
|                                           | PILIHAN TAMBAHAN                                        |                      |                       |
|                                           | Kelas Aset (Kod Akaun)                                  |                      |                       |
|                                           | Carian Berdasarkan:       Nombor Aset-Subnombor         |                      |                       |
|                                           | No. Aset                                                |                      |                       |
|                                           | Baki Usia Guna (Tahun/Bulan):                           |                      |                       |
|                                           | Pilihan Status Aset    Semua                            |                      |                       |
|                                           | O Aktif                                                 |                      |                       |
|                                           | ○ TiadaPosting                                          |                      |                       |

# 3. KEMASKINI DATA LBA

4.1. Padam *(delete)* Nombor Aset yang mempunyai Kos Aset bernilai Kosong (RM 0.00) di Kolum AD - Kos Aset (RM) pada tarikh pelaporan (contoh: 31 MAC 2023). Ini bertujuan untuk mengeluarkan *Asset Dummy* daripada senarai Verifikasi Aset.

### 4. PENYEDIAAN MAKLUMAT VERIFIKASI ASET.

- 5.1. PTJ perlu menggunakan Templat Verifikasi Aset yang telah disediakan.
  - i. Templat yang disediakan mengandungi 4 sheet utama iaitu;

| • | Sheet LDA                     | Salinkan ( <i>copy &amp; paste</i> ):<br>LBA yang telah dikemaskini ke templat sheet   |
|---|-------------------------------|----------------------------------------------------------------------------------------|
| • | Sheet LDI                     | LDI yang dijana ke templat sheet LDI                                                   |
| • | Sheet Maklumat Verifikasi LBA | Sheet ini telah di formulakan. Hanya perlu<br>" <b>refresh</b> " pada <i>Sheet</i> ini |
| • | Sheet Pivot Aset TW           | Sheet ini telah di pivotkan. Hanya perlu tab<br>Analyzer >> <i>Refresh</i>             |

ii. Semak maklumat di Sheet Maklumat Verifikasi LBA

- Format yang terhasil seperti berikut: PERIHAL KOLUM А Perihal Entiti – Pegawai Pengawal В Perihal Entiti – Kumpulan PTJ & PTJ С No. Aset - Subnombor D ID Lama Aset Ε Kelas Aset F Perihal Aset G Butiran Lain Perihal Aset No. Siri/Casis/No. Hak Milik Η L Tarikh Dipermodalkan Kos Aset (RM) Pada DDMMYY J Κ Susut Nilai & Penjejasan Nilai Terkupul Pada DDMMYY L Nilai Buku (RM) Pengesahan Kewujudan Aset Μ (W) – Wujud (TW) - Tak Wujud Ν Sekiranya Aset Tak Wujud Tetapi Ada di LBA 0 Nama Pegawai Pemverifikasi

Format yang terhasil seperti berikut:

| FILE        | H                                                  | IOME                                                | INSERT PAGE LAYOU                                          | T FORMULAS                                | DATA REVIEV                  | V VIEW                                                      |                                                    | Asita                                                                              | h binti Zainudin        |
|-------------|----------------------------------------------------|-----------------------------------------------------|------------------------------------------------------------|-------------------------------------------|------------------------------|-------------------------------------------------------------|----------------------------------------------------|------------------------------------------------------------------------------------|-------------------------|
| Paste<br>J2 | K Cur<br>Co<br>For<br>Clipboa                      | t<br>py -<br>rmat Pair<br>ird                       | Calibri → 1<br>B I U → 1<br>rs Font<br>✓ fr ==IF(\$C2=0,"" | 1 • A A A = = = = = = = = = = = = = = = = | 토 글 🖗 •<br>토 긜 📧 🖅<br>Alignn | Wrap Text<br>Merge & Center -<br>s + % y 20 20<br>Number rs | hal Format as Cell<br>g' Table Styles Styles Cells | ∑ AutoSum - A T<br>Fill -<br>Clear - Sort & Find &<br>Filter - Select -<br>Editing |                         |
|             | A                                                  | В                                                   | с                                                          | D                                         | E                            | F                                                           | G                                                  | Ĥ                                                                                  | ï                       |
| 1           | Pilihan<br>Entiti -<br>Pegaw<br>ai<br>Penga<br>wal | Pilihan<br>Entiti -<br>Kump<br>ulan<br>PTJ &<br>PTJ | No. Aset - Subnombor                                       | ID Lama Aset                              | Kelas Aset                   | Perihal Aset                                                | Butiran Lain Perihal Aset                          | No. Siri/Casis/No. Hak Milik                                                       | Tarikh<br>Dipermodalkar |
| 2           | E2                                                 | 54010<br>200                                        | 100000055712-0                                             | 0                                         | A1432101                     | HARTANAH, LOJI DAN PERALATAN - BANGUNAN KEDIAMAN<br>(       |                                                    | 0                                                                                  | 24/06/20                |
| 3           | E2                                                 | 54010<br>200                                        | 100001289366-0                                             | 0                                         | A1432101                     | BEREK                                                       | (                                                  | 0                                                                                  | 12/09/20                |
| 4           | E2                                                 | 54010<br>200                                        | 100001289506-0                                             | 0                                         | A1432101                     | BANGUNAN PENJARA                                            | 0                                                  | 0                                                                                  | 12/09/20                |
| 5           | E2                                                 | 54010<br>200                                        | 100001644346-0                                             | 10000000013                               | A1432101                     | HARTANAH, LOJI DAN PERALATAN - BANGUNAN KEDIAMAN            | KUATERS JABATAN IMIGRESEN PASIR GUDANG,<br>JOHOR   | 0                                                                                  | 19/08/20                |
| 6           | E2                                                 | 54010<br>200                                        | 100000055784-0                                             | 0                                         | A1432102                     | HARTANAH, LOJI DAN PERALATAN - BANGUNAN PEJABAT (T          |                                                    | 0                                                                                  | 23/08/20                |
| 7           | E2                                                 | 54010<br>200                                        | 100001717680-0                                             | 100001644293                              | A1432102                     | HARTANAH, LOJI DAN PERALATAN - BANGUNAN PEJABAT (T          | BUMBUNG TERMINAL IMPORT EKSPORT CIQ TG.<br>KUPANG  | 0                                                                                  | 14/01/20                |
| 8           | E2                                                 | 54010<br>200                                        | 100001291923-0                                             | 0                                         | A1432104                     | HARTANAH, LOJI DAN PERALATAN - BANGUNAN<br>PENYETORAN       |                                                    | 0                                                                                  | 01/02/20                |
| 9           | E2                                                 | 54010<br>200                                        | 100000182103-0                                             | KDN/IMI101/H/06/1<br>37                   | A1434101                     | TRAK RINGAN ATAU KENDERAAN UTILITI SUKAN                    | TOYOTA FORTUNER 2.5G (D) M/T                       | PN111JV5000001494                                                                  | 11/07/20                |
| 100001      |                                                    |                                                     | 22,217.00                                                  |                                           |                              |                                                             |                                                    |                                                                                    |                         |

Jumlah aset di LBA - Kolum A (No. Aset - Subnombor) – Jumlah Aset di baris ٠ 100,001 perlu sama dengan jumlah aset di LBA yang telah dikemaskini.

#### 5. TINDAKAN VERIFIKASI ASET

- 5.1. PTJ perlu melakukan verifikasi ke atas keseluruhan aset bukan kewangan yang terdapat di PTJ berdasarkan kepada senarai aset di LBA bagi mengesahkan kewujudan fizikal aset di PTJ.
- 5.2. PTJ boleh merujuk laporan pemeriksaan/ verifikasi aset bukan kewangan daripada Sistem Pengurusan Aset (SPA), laporan kedudukan kos dan nilaian aset tak alih JKR.PATA-3C (Pekeliling AM Bil.2 Tahun 2012 TPATA) atau lain-lain laporan dan dokumen berkaitan bagi tindakan verifikasi ini.
- 5.3. Aset-aset yang tidak memenuhi kriteria ketika migrasi data baki awal adalah dikecualikan daripada tindakan verifikasi ini. Aset ini tidak perlu dikemaskini ke LBA.
- 5.4. Semasa proses verifikasi, PTJ perlu kenalpasti dan lengkapkan maklumat dalam kolum seperti berikut:
  - i. W jika wujud;
  - ii. TW jika tidak wujud;
  - iii. Status terkini bagi aset yang tidak wujud tetapi ada di LBA; dan
  - iv. Nama Pegawai Bertanggungjawab / Pemverifikasi.

#### 6. KEMASKINI MAKLUMAT VERIFIKASI LBA

- 6.1. Kemaskini sheet Maklumat Verifikasi LBA seperti contoh di bawah:
  - i. Isi W bagi aset wujud di LBA
  - ii. Isi TW bagi aset tidak wujud tetapi ada di LBA
  - iii. Kemaskini status berdasarkan dropdown bagi aset tidak wujud tetapi ada di LBA
  - iv. Kemaskini nama pegawai pemverifikasi

| FILE  | HOME INSERT                                                                                         | PAGE LAYOUT FORMU                    | LAS DATA REVIEW VI            | IEW                                      |                                       |                         |                            |                                                      |                     |                                               | A                                                                           |
|-------|----------------------------------------------------------------------------------------------------|--------------------------------------|-------------------------------|------------------------------------------|---------------------------------------|-------------------------|----------------------------|------------------------------------------------------|---------------------|-----------------------------------------------|-----------------------------------------------------------------------------|
| Paste | <ul> <li>K Cut</li> <li>Calib</li> <li>Copy →</li> <li>Format Painter</li> <li>Clipboard</li> </ul> | ri • 11 • A A A<br>I U • ⊞ • & • A • | E E I € € E E Ma<br>Alignment | ap Text Custom<br>arge & Center - \$ - % | • • • • • • • • • • • • • • • • • • • | Condition<br>Formatting | al Form<br>• Tal<br>Style: | nat as Cell<br>ole - Styles -                        | Insert D            | velete Format<br>Cells                        | AutoSum - A<br>Fill - Z<br>Clear - Sort & Find<br>Filter - Selec<br>Editing |
| J2    | $\cdot$ : $\times \checkmark f_x$                                                                   | =IF(\$C2=0,"",LBA!AD2)               |                               |                                          |                                       |                         |                            |                                                      |                     |                                               |                                                                             |
| - 1   | н                                                                                                   | Formula Bar                          | J                             | к                                        |                                       | L                       |                            | м                                                    |                     | N                                             | 0                                                                           |
| 1     | No. Siri/Casis/No. Hak N                                                                            | PTJ buat peng                        | esahan aset                   |                                          |                                       |                         | PE                         | NGESAHAN KEW<br>ASET<br>(W) - Wujuu<br>(TW) - Tak Wu | UJUDAN<br>d<br>ijud | SEKIRANYA ASE<br>TAK WUJUD<br>TETAPI ADA DI L | T NAMA PEGAWAI<br>PEMVERIFIKASI<br>BA                                       |
| 2     |                                                                                                    | Isi W bag                            | <u>gi aset wujud</u>          |                                          |                                       | 05                      | 28                         | W                                                    |                     |                                               | Alif bin Mamat                                                              |
| 3     |                                                                                                    | Isi TW base                          | agi aset tak wuju             | <u>d tetapi ada</u> d                    | i LBA                                 | 15                      | .04                        | w                                                    |                     |                                               | Alif bin Mamat                                                              |
| 4     |                                                                                                    | Kemaski                              | ni status hagi ase            | at tidak wujud                           | (T\V) te                              | atani                   | .33                        | W                                                    |                     |                                               | Alif bin Mamat                                                              |
| 5     |                                                                                                    | - Kennaski                           | III Status Dagi ast           |                                          | (100) (                               |                         | .72                        | w                                                    |                     |                                               | Alif bin Mamat                                                              |
| 6     |                                                                                                    | ada di LE                            | BA                            |                                          |                                       | 85                      | .79                        | W                                                    |                     |                                               | Alif bin Mamat                                                              |
| 7     |                                                                                                    | <ul> <li>Nama per</li> </ul>         | egawai pemverifi              | kasi                                     |                                       | 42                      | .72                        | TW                                                   |                     | Pindahan Keluar<br>Belum                      | Alif bin Mamat                                                              |
| 8     |                                                                                                    |                                      |                               | 2 A                                      |                                       |                         | .00                        | TW                                                   |                     | Pindahan Keluar<br>Belum                      | Alif bin Mamat                                                              |
| 9     | PN111JV5000001494                                                                                   | 11/07/2006                           | 99,000.00                     | -99,000.00                               |                                       | C                       | .00                        | TW                                                   |                     | Pindahan Keluar<br>Belum                      | Alif bin Mamat                                                              |

- i. *Refresh* bagi mengemaskini data di *table* Pivot Aset TW. Letakkan kursor dalam *Table* Pivot Aset TW, pada tab **Analyzer** >>*Refresh*; dan
- ii. Pastikan bilangan dan Nilai Buku aset tepat seperti di tab LBA.
- iii. Filter OS bagi ATA (termasuk Hartanah Pelaburan, AUC & Aset Pajakan/Konsesi):
   Filter: 31, 32, 33
- iv. Filter OS bagi AA, ATK, Aset Biologi (termasuk AUC & Aset Pajakan/Konsesi): Filter : Selain daripada 31,32,33

| 1  |                                     | SENARA              | AIAS | SET TID              | Ał          | WUJUD TE                                 | TAPI ADA                                 | DI LAPORA         | N BAKI ASET (LBA  | )            |
|----|-------------------------------------|---------------------|------|----------------------|-------------|------------------------------------------|------------------------------------------|-------------------|-------------------|--------------|
| 2  | 1                                   |                     |      |                      |             |                                          |                                          |                   |                   |              |
| 3  |                                     |                     |      |                      |             |                                          |                                          |                   |                   |              |
| 4  | PENGESAHAN KEV                      | VLTW                | Ψ.,  | Filte                | or (        |                                          | ATK Aset                                 | Riologi (term     | asuk ALIC         |              |
| 5  | OS                                  | (Multiple It        | T)   | O A                  |             | Delakan /Ka                              | nik, Aseri                               | DIOIOBI (LEITII   | doux AUC          |              |
|    | Kelas Kumpulan A                    | se(All)             |      | Sela                 | in          | daripada 31                              | ,32,33                                   |                   |                   |              |
| 5  | Kelas Akaun                         | (All)               | *    | Filte<br>AU(         | er (<br>2 & | OS bagi ATA<br>Aset Pajaka               | (termasuk<br>in/Konsesi                  | Hartanah Pe<br>): | elaburan,         |              |
| 7  |                                     |                     | ٣    | 51,                  | , _,        | 55                                       |                                          |                   |                   |              |
| 8  |                                     |                     |      |                      |             |                                          |                                          |                   |                   |              |
| 9  | Kod Pegawai<br>Pengawal<br>Membayar | Kod PTJ<br>Membayar | K    | od PTJ<br>Npertanggo | ing         | Kod Pegawai<br>Pengawal<br>Dipertanggung | Kod Pejabat<br>Perakaunan<br>Dipertanggu | Kod Akaun         |                   | Perihal Aset |
| 10 | C6                                  | 35234000            | 5    | 4010200              |             | E2                                       | 1110                                     | A2032101          |                   | MEROBOH DAN  |
| 12 | C6                                  | 35234000            | 5    | 4010200              |             | E2                                       | 1110                                     | A2032101          |                   | PEMBINAAN KU |
| 13 | C6                                  | 35234000            | 5    | 4010200              |             | E2                                       | 1110                                     | A2032101          |                   | PEMBINAAN KU |
| 14 | C6                                  | 35234000            | 5    | 4010200              |             | E2                                       | 1110                                     | A2032101          |                   | PEMBINAAN SE |
| 15 | E2                                  | 54010200            | 5    | 4010200              |             | E2                                       | 1110                                     | A1434101          |                   | AUTOMOBIL AT |
| ъ  | E2                                  | 54010200            | 5    | 4010200              |             | E2                                       | 1110                                     | A1434101          |                   | AUTOMOBIL AT |
| 17 | E2                                  | 54010200            | 5    | 4010200              |             | E2                                       | 1110                                     | A1434101          |                   | AUTOMOBIL AT |
| 18 | E2                                  | 54010200            | 5    | 4010200              |             | E2                                       | 1110                                     | A1434101          |                   | BAS          |
| 19 | E2                                  | 54010200            | 5    | 4010200              |             | E2                                       | 1110                                     | A1434101          |                   | BAS          |
| 20 | E2                                  | 54010200            | 5    | 4010200              |             | E2                                       | 1110                                     | A1434101          |                   | BAS          |
| 21 | E2                                  | 54010200            | 5    | 4010200              |             | E2                                       | 1110                                     | A1434101          |                   | MOTOSIKAL    |
|    |                                     | Mak                 | lum  | at Verifik           | aci         | IBA Divot                                | Acot TW                                  | Ada di IBA        | Lampiran B3-A-A2/ | ) (PTI)      |

# 7. PENGEMASKINIAN LAMPIRAN B3-A-A2 DAN LAMPIRAN B3-B-A2

7.1. Kemaskini Lampiran B3-A-A2 bagi Aset Alih (AA), Aset Biologi dan Aset Tak Ketara (ATK).

- i. Bagi sheet Lampiran B3-A-A2 (i) Senarai Aset Wujud Tiada di LBA
  - PTJ perlu mengemaskini aset wujud tetapi tiada di LBA secara manual di format excel;
  - Sekiranya aset belum wujud di iGFMAS, maklumat aset perlu dikemaskini berdasarkan Nilai Kos atau NBV; dan
  - Maklumat di kolum catatan perlu menggunakan dropdown yang disediakan.
- ii. Bagi sheet Lampiran B3-A-A2 (ii) Senarai Aset Tidak Wujud ada di LBA
  - Pastikan sheet Pivot Aset TW Ada di LBA dalam mod filter OS bagi AA, ATK, Aset Biologi (termasuk AUC & Aset Pajakan/Konsesi).
     Filter: Selain daripada 31, 32, 33
  - Salin (copy & paste) data dari sheet Pivot Aset TW Ada di LBA berdasarkan perihal kolum seperti berikut;

| Kolum Pivot Aset<br>TW Ada di LBA | Kolum Lampiran B3-<br>A-A2(ii) | Perihal                                 |  |  |  |  |  |
|-----------------------------------|--------------------------------|-----------------------------------------|--|--|--|--|--|
| A                                 | С                              | Kod Pegawai Pengawal Membayar           |  |  |  |  |  |
| В                                 | E                              | Kod PTJ Membayar                        |  |  |  |  |  |
| С                                 | F                              | Kod PTJ Dipertanggung                   |  |  |  |  |  |
| D                                 | G                              | Kod Pegawai Pengawal Dipertanggung      |  |  |  |  |  |
| E                                 | Н                              | Kod Pejabat Perakaunan<br>Dipertanggung |  |  |  |  |  |
| F                                 | I                              | Kod Akaun                               |  |  |  |  |  |
| G                                 | J                              | Perihal Aset                            |  |  |  |  |  |
| Н                                 | K                              | No. Aset                                |  |  |  |  |  |
| I                                 | L                              | ID Aset Lama                            |  |  |  |  |  |
| K                                 | М                              | Jumlah Keseluruhan Aset - Bilangan      |  |  |  |  |  |
| L                                 | Ν                              | Jumlah Keseluruhan Aset - Amaun         |  |  |  |  |  |
|                                   |                                | (RM)                                    |  |  |  |  |  |
| J                                 | Р                              | Catatan                                 |  |  |  |  |  |

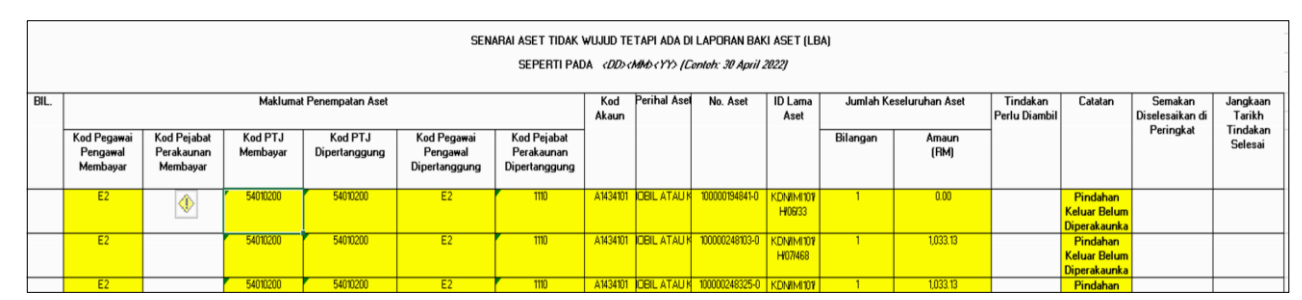

- iii. Pastikan semua kolum di Lampiran B3-A-A2 bagi Aset Alih (AA), Aset Biologi dan Aset Tak Ketara (ATK) diisi dengan lengkap dan jumlah keseluruhan adalah tepat.
- iv. Bagi ruangan **Tindakan Perlu Diambil**, PTJ perlu mengisi maklumat lengkap. Contohnya: **Pindahan daripada PTJ xxxxxx1 kepada PTJ xxxxxx2.**

#### 7.2. Kemaskini Lampiran B3-B-A2 bagi Aset Tak Alih (ATA).

- i. Bagi sheet Lampiran B3-B-A2 (i) Senarai Aset Wujud Tiada di LBA
  - PTJ perlu mengemaskini aset wujud tetapi tiada di LBA secara manual di format excel;
  - Sekiranya aset belum wujud di iGFMAS, maklumat aset perlu dikemaskini berdasarkan Nilai Kos atau NBV; dan
  - Maklumat di kolum catatan perlu menggunakan dropdown yang disediakan
- ii. Bagi sheet Lampiran B3-B-A2 (ii) Senarai Aset Tidak Wujud ada di LBA
  - Pastikan sheet Pivot Aset TW Ada di LBA dalam mod filter OS bagi ATA (termasuk Hartanah Pelaburan, AUC & Aset Pajakan/Konsesi). Filter:31,32,33
  - Salin (copy & paste) data dari sheet Pivot Aset TW Ada di LBA berdasarkan kolum seperti berikut;

| Kolum Pivot Aset<br>TW Ada di LBA | Kolum Lampiran B3-<br>B-A2(ii) | Perihal                            |
|-----------------------------------|--------------------------------|------------------------------------|
| A                                 | С                              | Kod Pegawai Pengawal Membayar      |
| В                                 | E                              | Kod PTJ Membayar                   |
| С                                 | F                              | Kod PTJ Dipertanggung              |
| D                                 | G                              | Kod Pegawai Pengawal Dipertanggung |
| E                                 | Н                              | Kod Pejabat Perakaunan             |
|                                   |                                | Dipertanggung                      |
| F                                 | I                              | Kod Akaun                          |
| G                                 | J                              | Perihal Aset                       |
| Н                                 | K                              | No. Aset                           |
| I                                 | L                              | ID Aset Lama                       |
| K                                 | М                              | Jumlah Keseluruhan Aset - Bilangan |
| L                                 | N                              | Jumlah Keseluruhan Aset - Amaun    |
|                                   |                                | (RM)                               |
| J                                 | Р                              | Catatan                            |

SENARAI ASET TIDAK WUJUD TETAPI ADA DI LAPORAN BAKI ASET (LBA) SEPERTI PADA (DD:(MHD (YY) (Contob: 30 April 2022)

| BIL | <i>1</i>                            | Maklumat Penempatan Aset              |                     |                          |                                          |                                            |          | Kod Perihal Aset<br>Akaun                                      | No. Aset       | ID Lama<br>Aset | Jumlah Keseluruhan Aset |               | Tindakan<br>Perlu<br>Diambil | Catatan                                          | Semakan<br>Diselesaikan | Jangkaan<br>Tarikh |
|-----|-------------------------------------|---------------------------------------|---------------------|--------------------------|------------------------------------------|--------------------------------------------|----------|----------------------------------------------------------------|----------------|-----------------|-------------------------|---------------|------------------------------|--------------------------------------------------|-------------------------|--------------------|
|     | Kod Pegawai<br>Pengawal<br>Membayar | Kod Pejabat<br>Perakaunan<br>Membayar | Kod PTJ<br>Membayar | Kod PTJ<br>Dipertanggung | Kod Pegawai<br>Pengawal<br>Dipertanggung | Kod Pejabat<br>Perakaunan<br>Dipertanggung |          | 7.255.5676                                                     |                |                 | Bilangan                | Amaun<br>(RM) | Diambii                      |                                                  | ai Peringkat            | Selesai            |
| 1   | C6                                  |                                       | 35234000            | 54010200                 | E2                                       | 1110                                       | A1432102 | HARTANAH,<br>LOJI DAN<br>PERALATAN -<br>BANGUNAN<br>PEJABAT (T | 100001717680-0 | 100001644293    | 1                       | 4,221,142,72  |                              | Pindahan<br>Keluar<br>Belum<br>Diperaka<br>unkan |                         |                    |
|     | C6                                  |                                       | 35234000            | 54010200                 | E2                                       | 1110                                       | A1432104 | HARTANAH,<br>LOJI DAN<br>PERALATAN-<br>BANGUNAN<br>PENYETORAN  | 100001291923-0 | 0               | 1                       | 31,823,571.00 |                              | Pindahan<br>Keluar<br>Belum<br>Diperaka<br>unkan |                         |                    |

iii. Pastikan semua kolum di Lampiran B3-B-A2 bagi Aset Tak Alih (ATA) diisi dengan lengkap dan jumlah keseluruhan adalah tepat.

iv. Bagi ruangan **Tindakan Perlu Diambil**, PTJ perlu mengisi maklumat lengkap. Contohnya: **Pindahan daripada PTJ xxxxxx1 kepada PTJ xxxxxx2.** 

## 8. PENGEMASKINIAN LAPORAN PERBEZAAN BAKI ASET ALIH

- 8.1. Kemaskini baki aset di Laporan Baki Aset (LBA) iGFMAS berdasarkan maklumat di *sheet* berikut:
  - Sheet Pivot LBA

- Sheet ini telah di pivotkan. Hanya perlu tab Analyzer >>Refresh
- 8.2. Pastikan sheet dalam mod filter OS seperti berikut;
  - Filter: Selain daripada 31, 32, 33 bagi AA, ATK, Aset Biologi (termasuk AUC & Aset Pajakan/Konsesi). Salin maklumat akhir Baki Aset di sheet Pivot LBA ke sheet Lampiran B3-A-A1 bagi Laporan Perbezaan Aset Alih (AA), Aset Biologi dan Aset Tak Ketara (ATK).
  - ii. **Filter: 31, 32, 33** bagi ATA (termasuk Hartanah Pelaburan, AUC & Aset Pajakan/Konsesi). Salin maklumat akhir **Baki Aset** di *sheet* Pivot LBA ke *sheet* Lampiran B3-B-A1 bagi Laporan Perbezaan Aset Tak Alih (ATA).
- 8.3. Kemaskini *sheet* Lampiran B3-A-A1 bagi Laporan Perbezaan Aset Alih (AA), Aset Biologi dan Aset Tak Ketara (ATK) berdasarkan maklumat di *sheet* Lampiran B3-A-A2 yang telah lengkap.
- 8.4. Kemaskini *sheet* Lampiran B3-B-A1 bagi Laporan Perbezaan Aset Tak Alih (ATA) berdasarkan maklumat di *sheet* Lampiran B3-B-A2 yang telah lengkap.

### 9. SIMPAN (SAVE) DAN NAMAKAN FAIL

9.1. Simpan dan namakan templat telah dilengkapkan seperti peranggan 6 mengikut format "TVA<Singkatan Nama Kementerian><No. Kod PTJ>". Sebagai contoh: TVA KKM 42030501.

### **10. CETAK LAPORAN DAN PENGESAHAN**

- 10.1. PTJ perlu mencetak semua Laporan Perbezaan Baki Aset dan disahkan oleh Ketua Jabatan.
- 10.2. Mengemukan laporan yang telah lengkap kepada AO beserta salinan softcopy.

### 11. TINDAKAN PELARASAN

- 11.1. PTJ dengan kadar yang segera perlu menyelesaikan semua tindakan pelarasan bagi aset-aset yang telah direkodkan di dalam Laporan Perbezaan Aset.
- 11.2. Jika penyelesaian tidak dapat diselesaikan di peringkat PTJ atau terdapat aset yang memerlukan tindakan pelarasan penjejasan, PTJ bertanggungjawab untuk mendapatkan khidmat nasihat daripada AO atau BA bagi membuat pelarasan ke atas aset terlibat dengan kadar segera.

# FORMULA DATA VALIDATION DI KOLUM M2-W DAN TW

| JPM/MKN/07-01/H/11/3        | A1435101       | PENGHAWA DINGIN         |                        | ACSON                 |                             | 20534012-07282 |   | 18/01/2011 |  |
|-----------------------------|----------------|-------------------------|------------------------|-----------------------|-----------------------------|----------------|---|------------|--|
| JPM/MKN/07-01/H/11/4        | A1435101       | PENGHAWA DINGIN         |                        | ACSON                 |                             | 20534012-07283 |   | 18/01/2011 |  |
| JPM/MKN/07-01/H/13/1        | A1435101       | KAMERA DIGITAL          |                        | CANON EOS 70          | )                           | 2761204440     |   | 28/06/2013 |  |
| JPM/MKN/07-01/1/11/74       | A1435101       | PAPAN BULETIN ATAU AKS  | ESORI                  | PAPAN BULETI<br>LEMBU | N ATAU AKSESORI PAPAN       | TIADA          |   | 18/01/2011 |  |
| JPM/MKN/07-01/1/11/75       | A1435101       | PAPAN BULETIN ATAU AKS  | ESORI                  | PAPAN BULETI<br>LEMBU | N ATAU AKSESORI PAPAN       | TIADA          |   | 18/01/2011 |  |
| JPM/MKN/07-01/H/09/1        | A1435201       | KOMPUTER RIBA           |                        | HP PROBOOK 4          | 4410S                       | (S)CNU9513W95  |   | 30/12/2009 |  |
| JPM/MKN/07-01/H/14/1        | A1435201       | KOMPUTER MEJA           |                        | HEWLETT PACH          | (ARD (HP) COMPAQ PRO 6300 E | SGH349QBGN     |   | 25/02/2014 |  |
| JPM/MKN/07-01/H/14/2        | A1435201       | KOMPUTER MEJA           |                        | HEWLETT PACH          | (ARD (HP) COMPAQ PRO 6300 E | SGH349QBGJ     |   | 25/02/2014 |  |
| JPM/MKN/07-01/H/15/2        | A1435201       | BAR PENCETAK KOD        |                        | ZEBRA GX430t          |                             | 32J151102014   |   | 11/11/2015 |  |
| JPM/MKN/07-01/H/12/3        | A1435299       | KIT INTERAKTIF PROJEKTO | R                      | DLP PROJEKTO          | R INFOCUS                   | BKPB24700263   |   | 10/12/2012 |  |
| JPM/MKN/07-01/H/18/2        | Move or Con    | v                       |                        | 7 X                   | RTEC (R2)                   | (              | ) | 01/01/2022 |  |
| JPM/MKN/07-01/H/22/1        | 4              | ,                       |                        | . ,.                  | C                           | )              | ) | 06/07/2022 |  |
| JPM/MKN/07-01/H/19/1        | A Move selecte | d sheets                |                        |                       | JNG                         | (              | ) | 01/01/2022 |  |
| JPM/MKN/07-01/H/11/6        | A To book:     |                         |                        |                       | 00                          | 8907105        |   | 18/01/2011 |  |
| JPM/MKN/07-01/H/18/1        | (new book)     |                         |                        | ~                     | 3                           | (              | ) | 01/01/2022 |  |
|                             | Bafara shaat   |                         |                        |                       |                             |                |   |            |  |
|                             | Derore sneet   |                         |                        |                       |                             |                |   |            |  |
|                             |                |                         |                        | ~                     |                             |                |   |            |  |
|                             |                |                         |                        |                       |                             |                |   |            |  |
|                             |                |                         |                        |                       |                             |                |   |            |  |
|                             |                |                         |                        |                       |                             |                |   |            |  |
|                             |                |                         |                        |                       |                             |                |   |            |  |
|                             |                |                         |                        | $\sim$                |                             |                |   |            |  |
|                             |                |                         |                        |                       |                             |                |   |            |  |
|                             |                | .opy                    |                        |                       |                             |                |   |            |  |
|                             |                |                         | OK                     | Cancel                |                             |                |   |            |  |
|                             |                |                         |                        | curreer               |                             |                |   |            |  |
|                             |                |                         |                        |                       |                             |                |   |            |  |
|                             |                |                         |                        |                       |                             |                |   |            |  |
| <ul> <li>▲ ► LBA</li> </ul> | LDI Mak        | umat Verifikasi LBA     | Pivot Aset TW Ada di L | BA Pivot              | LBA Lampiran B3-C-A         | 1 (PTJ) 🕂      |   |            |  |

1. Move or copy Maklumat Verifikasi LBA di TVA –new book dan create a copy serta tekan ok. Sebelum mengunci masuk LBA dan LDI, Pastikan Maklumat Verifikasi Telah Di **'ÚNPROTECTED'.** 

| 1  |                                                         |              |                    |               |           |                  |       |
|----|---------------------------------------------------------|--------------|--------------------|---------------|-----------|------------------|-------|
| 2  |                                                         |              |                    |               |           |                  |       |
| 3  | Aset Hadiah/ Sumbangan dan Lain-Lain Belum Diperakaunka | Pindahar     | Keluar Belum       | Diperakaunkan | w         |                  |       |
| 4  | Pindahan Masuk Belum Diperakaunkan                      | n Belum Dipe | rakaunkan di iGFM/ | TW            |           |                  |       |
| 5  | Lain-Lain Aset Yang Belum Dikenalpasti                  | Lain-Lain    | um Dikenalpasti    |               |           |                  |       |
| 6  |                                                         |              |                    |               |           |                  |       |
| 7  |                                                         |              |                    |               |           |                  |       |
| 8  |                                                         |              |                    |               |           |                  |       |
| 9  |                                                         |              |                    |               |           |                  |       |
| 10 |                                                         |              |                    |               |           |                  |       |
| 11 |                                                         |              |                    |               |           |                  |       |
| 12 |                                                         |              |                    |               |           |                  |       |
| 13 |                                                         |              |                    |               |           |                  |       |
| 14 |                                                         |              |                    |               |           |                  |       |
| 15 |                                                         |              |                    |               |           |                  |       |
| 16 |                                                         |              |                    |               |           |                  |       |
| 17 |                                                         |              |                    |               |           |                  |       |
| 18 |                                                         |              |                    |               |           |                  |       |
| 19 |                                                         |              |                    |               |           |                  |       |
| 20 |                                                         |              |                    |               |           |                  |       |
| 21 |                                                         |              |                    |               |           |                  |       |
| 22 |                                                         |              |                    |               |           |                  |       |
| 23 | Move or Copy                                            |              | ? ×                |               |           |                  |       |
| 24 | Meuro collected charate                                 |              |                    |               |           |                  |       |
| 25 | To book:                                                |              |                    |               |           |                  |       |
| 26 | Book1                                                   |              | ~                  |               |           |                  |       |
| 27 | Before sheet:                                           |              |                    |               |           |                  |       |
| 28 | Maklumat Verifikasi LBA                                 |              |                    |               |           |                  |       |
| 29 | (move to end)                                           |              |                    |               |           |                  |       |
| 30 |                                                         |              |                    |               |           |                  |       |
| 31 |                                                         |              |                    |               |           |                  |       |
| 32 |                                                         |              |                    |               |           |                  |       |
| 33 |                                                         |              | ~                  |               |           |                  |       |
| 34 | Create a copy                                           |              |                    |               |           |                  |       |
| 35 |                                                         | ОК           | Cancel             |               |           |                  |       |
| 36 |                                                         |              |                    |               |           |                  |       |
| 37 |                                                         |              |                    |               |           |                  |       |
|    | Iist option     LBA     LDI     Maklumat Verifika       | asi LBA      | Pivot Aset T       | W Ada di LBA  | vivot LBA | Lampiran B3-C-A1 | (LTA) |
|    |                                                         |              |                    |               |           | •                | • •   |

2. Move or copy List option to maklumat verifikasi LBA dan create a copy serta tekan ok

iviona raizai

| ID Lama Aset        | Kelas Aset | Perihal Aset                               | Butiran Lain Perihal Aset                                                                                                    | No. Siri/Casis/No. Hak Milik | Tarikh<br>Dipermodalkan | Kos Aset (RM) Pada<br>30.09.2022 | Susut Nilai & Penjejasan<br>Nilai Terkumpul (RM) Pada<br>30.09.2021 | Nilai Buku (KM) | PENGESAHAN<br>KEWUJUDAN ASET<br>(W) - Wujud<br>(TW) - Tak Wujud | SEKIRAN<br>TAK W<br>TETAPI<br>LB | A ASET<br>JJUD<br>DA DI |
|---------------------|------------|--------------------------------------------|----------------------------------------------------------------------------------------------------|------------------------------|-------------------------|----------------------------------|---------------------------------------------------------------------|-----------------|-----------------------------------------------------------------|----------------------------------|-------------------------|
| M/MKN/07-01/H/07/2  | A1434101   | TRAK RINGAN ATAU KENDERAAN UTILITI SUKAN   | NISSAN X-TRAIL                                                                                                    | PN8TBNT30TCA53128            | 09/01/2008              | 88,500.00                        | -87,025.00                                                          | 1,475.0         | w                                                               |                                  |                         |
| W/MKN/07-01/H/16/1  | A1434101   | AUTOMOBIL ATAU KERETA                      | PROTON PERDANA 2.0 V6 (A) EXECUTIVE                                                                                                    | PL1E54ARR7B073652            | 25/11/2016              | 29,700.00                        | -11,715.00                                                          | 17,985.0        | w                                                               |                                  |                         |
| W/MKN/07-01/H/11/1  | A1435101   | PENGHAWA DINGIN                            | ACSON                                                                                                    | 20533312-05476               | 18/01/2011              | 2,000.00                         | -2,000.00                                                           | 0.0             | w                                                               |                                  |                         |
| W/MKN/07-01/H/11/2  | A1435101   | PENGHAWA DINGIN                            | ACSON                                                                                                    | 20533312-05477               | 18/01/2011              | 2,000.00                         | -2,000.00                                                           | 0.0             | w                                                               |                                  |                         |
| V/MKN/07-01/H/11/3  | A1435101   | PENGHAWA DINGIN                            | ACSON                                                                                                    | 20534012-07282               | 18/01/2011              | 2,000.00                         | -2,000.00                                                           | 0.0             | w                                                               |                                  |                         |
| W/MKN/07-01/H/11/4  | A1435101   | PENGHAWA DINGIN                            | ACSON                                                                                                    | 20534012-07283               | 18/01/2011              | 2,000.00                         | -2,000.00                                                           | 0.0             | w                                                               |                                  |                         |
| W/MKN/07-01/H/13/1  | A1435101   | KAMERA DIGITAL                             | CANON EOS 7D                                                                                                    | 2761204440                   | 28/06/2013              | 5,000.00                         | -4,666.67                                                           | 333.3           | <sup>8</sup> W                                                  |                                  |                         |
| M/MKN/07-01/1/11/74 | A1435101   | PAPAN BULETIN ATAU AKSESORI                | PAPAN BULETIN ATAU AKSESORI PAPAN                                                                                                    | TIADA                        | 18/01/2011              | 2,800.00                         | -2,800.00                                                           | 0.0             | w                                                               |                                  |                         |
| W/MKN/07-01/1/11/75 | A1435101   | PAPAN BULETIN ATAU AKSESORI                | PAPAN BULETIN ATAU AKSESORI PAPAN                                                                                                    | TIADA                        | 18/01/2011              | 2,800.00                         | -2,800.00                                                           | 0.0             | w                                                               |                                  |                         |
| W/MKN/07-01/H/09/1  | A1435201   | KOMPUTER RIBA                              | HP PROBOOK 4410S                                                                                                    | (S)CNU9513W95                | 30/12/2009              | 2,998.00                         | -2,959.56                                                           | 38.4            | w                                                               |                                  |                         |
| M/MKN/07-01/H/14/1  | A1435201   | KOMPUTER MEJA                              | HEWLETT PACKARD (HP) COMPAQ PRO 6300 B                                                                                                    | SGH349QBGN                   | 25/02/2014              | 3.032.00                         | -2.021.33                                                           | 1.010.6         | w w                                                             |                                  |                         |
| M/MKN/07-01/H/14/2  | A1435201   | KOMPUTER MEJA                              | HEWLETT PACKARD (HP) COMPAQ PRO 6300 E                                                                                                    | SGH349QBGJ                   | 25/02/2014              | 3,032.00                         | -2,021.33                                                           | 1,010.6         | w                                                               |                                  |                         |
| M/MKN/07-01/H/15/2  | A1435201   | BAR PENCETAK KOD                           | ZEBRA GX430t                                                                                                    | 32J151102014                 | 11/11/2015              | 3,221.50                         | -1,714.01                                                           | 1,507.4         | w                                                               |                                  |                         |
| M/MKN/07-01/H/12/3  | A1435299   | KIT INTERAKTIF PROJEKTOR                   | DLP PROJEKTOR INFOCUS                                                                                                    | BKPB24700263                 | 10/12/2012              | 8,360.00                         | -6,323.60                                                           | 2,036.4         | w                                                               |                                  |                         |
| M/MKN/07-01/H/18/2  | A1435299   | MESIN KEHADIRAN CAP JARI DAN KAWALAN AKSES | JENAMA FINGERTEC (R2)                                                                                                    | 0                            | 01/01/2022              | 2,377.00                         | -777.10                                                             | 1,599.9         | w                                                               |                                  |                         |
| M/MKN/07-01/H/22/1  | A1435301   | PENGHAWA DINGIN                            | 0                                                                                                    | 0                            | 06/07/2022              | 2,350.00                         | -58.75                                                              | 2,291.2         | w                                                               |                                  |                         |
| M/MKN/07-01/H/19/1  | A1435399   | TELEVISYEN                                 | JENAMA SAMSUNG                                                                                                    | 0                            | 01/01/2022              | 2,469.00                         | -761.28                                                             | 1,707.7         | 2 W                                                             |                                  |                         |
| M/MKN/07-01/H/11/6  | A1435899   | SISTEM KAWALAN KESELAMATAN ATAU AKSES      | FINGERTEC AC900                                                                                                    | 8907105                      | 18/01/2011              | 2,000.00                         | -783.34                                                             | 1,216.6         | i w                                                             |                                  |                         |
| V/MKN/07-01/H/18/1  | A1435899   | SISTEM CCTV KAMERA LITAR TERTUTUP          | JENAMA CYNICS                                                                                                    | 0                            | 01/01/2022              | 8,010.00                         | -1,135.38                                                           | 6,874.6         | 2 W                                                             |                                  |                         |
|                     |            |                                            |                                                                                                    |                              |                         | 174,649.50                       | -135,562.35                                                         | 39,087.15       |                                                                 |                                  |                         |
|                     |            |                                            |                                                                                                    |                              |                         |                                  |                                                                     |                 |                                                                 |                                  |                         |
|                     |            |                                            |                                                                                                    |                              |                         |                                  |                                                                     |                 |                                                                 |                                  |                         |
|                     |            |                                            |                                                                                                    |                              |                         |                                  |                                                                     |                 | <u>+</u>                                                        |                                  |                         |
|                     |            |                                            |                                                                                                    |                              |                         |                                  |                                                                     |                 |                                                                 |                                  |                         |
|                     |            |                                            |                                                                                                    |                              |                         |                                  |                                                                     |                 |                                                                 |                                  |                         |
|                     |            |                                            |                                                                                                    |                              |                         |                                  |                                                                     |                 |                                                                 |                                  |                         |
|                     |            |                                            |                                                                                                    |                              |                         |                                  |                                                                     |                 |                                                                 |                                  |                         |
|                     |            |                                            |                                                                                                    |                              |                         |                                  |                                                                     |                 |                                                                 | -                                | _                       |
|                     |            |                                            |                                                                                                    |                              |                         |                                  |                                                                     |                 |                                                                 |                                  | _                       |
| -                   |            |                                            |                                                                                                    |                              |                         |                                  |                                                                     |                 | -                                                               | F                                | _                       |
|                     | 1          |                                            |                                                                                                    |                              |                         |                                  |                                                                     |                 |                                                                 | -                                | _                       |
|                     |            |                                            |                                                                                                    |                              |                         |                                  |                                                                     |                 |                                                                 | -                                | _                       |
| list ont            | tion Make  | umat Verifikasi I BA                       |                                                                                                    |                              |                         |                                  |                                                                     |                 |                                                                 |                                  |                         |
| inst opt            |            |                                            |                                                                                                    |                              |                         |                                  | <u> </u>                                                            |                 |                                                                 |                                  |                         |
| CALC JLATE          |            |                                            | ReTA         PROTON FRRAMA 20 VG (A) EXECUTIVE         PLESAMB709552         2511/2016         29.0000         -1.7.00         1.7.95.0         W           ACSM         253312-05476         18/01/201         2.0000         -2.0000         0.00         0.00         W         Image: Comparison of the comparison of the comparison of |                              |                         |                                  |                                                                     |                 |                                                                 |                                  |                         |
|                     |            |                                            |                                                                                                    |                              |                         |                                  |                                                                     |                 |                                                                 |                                  |                         |

| Text to<br>Columns | Flash<br>Fill | Remove<br>Duplicates | Data (<br>alidation • | <b>a</b> ⇒⊡<br>Consolidate | What<br>Analy: | Data<br>validation | ota     | *플 Show Detail<br>프 Hide Detail<br>al |  |
|--------------------|---------------|----------------------|-----------------------|----------------------------|----------------|--------------------|---------|---------------------------------------|--|
|                    |               |                      | Data Tu               | 7IS                        |                | C                  | Dutline | G.                                    |  |

| G                  | Н                            | I.                      | J                                | К                                                                   | L               | М                                                               | N                                                   | 0                             |
|--------------------|------------------------------|-------------------------|----------------------------------|---------------------------------------------------------------------|-----------------|-----------------------------------------------------------------|-----------------------------------------------------|-------------------------------|
| n Perihal Aset     | No. Siri/Casis/No. Hak Milik | Tarikh<br>Dipermodalkan | Kos Aset (RM) Pada<br>30.09.2022 | Susut Nilai & Penjejasan<br>Nilai Terkumpul (RM) Pada<br>30.09.2021 | Nilai Buku (RM) | PENGESAHAN<br>KEWUJUDAN ASET<br>(W) - Wujud<br>(TW) - Tak Wujud | SEKIRANYA ASET<br>TAK WUJUD<br>TETAPI ADA DI<br>LBA | NAMA PEGAWAI<br>PEMVERIFIKASI |
|                    |                              |                         |                                  |                                                                     |                 |                                                                 | 110                                                 |                               |
|                    | PN8TBNT30TCA53128            | 09/01/2008              | 88,500.00                        | -87,025.00                                                          | 1,475.00        | w                                                               | M2                                                  | SALMAH BINTI DRAMA            |
| 0 V6 (A) EXECUTIVE | PL1E54ARR7B073652            | 25/11/2016              | 29,700.00                        | -11,715.00                                                          | 17,985.00       | W                                                               |                                                     | SALMAH BINTI DRAMA            |
|                    | 20533312-05476               | 18/01/2011              | 2,000.00                         | -2,000.00                                                           | 0.00            | W                                                               |                                                     | SALMAH BINTI DRAMA            |
|                    | 20533312-05477               | 18/01/2011              | 2,000.00                         | -2,000.00                                                           | 0.00            | w                                                               |                                                     | SALMAH BINTI DRAMA            |

| Butiran Lain Perihal Aset                  | No. Siri/Casis/No. Hak Milik | Tarikh<br>Dipermodalkan | Kos Aset (RM) Pada<br>30.09.2022 | Susut Nilai & Penjejasan<br>Nilai Terkumpul (RM) Pada<br>30.09.2021 | Nilai Buku (RM)                 | PENGESAH<br>KEWUJUDAN<br>(W) - Wu<br>(TW) - Tak V | HAN<br>I ASET<br>jud<br>Wujud | SEKIRANYA ASET<br>TAK WUJUD<br>TETAPI ADA DI<br>LBA | NAMA PEGAWAI<br>PEMVERIFIKASI |
|--------------------------------------------|------------------------------|-------------------------|----------------------------------|---------------------------------------------------------------------|---------------------------------|---------------------------------------------------|-------------------------------|-----------------------------------------------------|-------------------------------|
| NISSAN X-TRAIL                             | PN8TBNT30TCA53128            | 09/01/2008              | 88,500.0                         | 0 -87,025.00                                                        | 1,475.00                        | W                                                 |                               |                                                     | SALMAH BINTI DRAMAN           |
| PROTON PERDANA 2.0 V6 (A) EXECUTIVE        | PL1E54ARR7B073652            | 25/11/2016              | 29,700. C                        | Data Validation                                                     |                                 | ? ×                                               |                               |                                                     | SALMAH BINTI DRAMAN           |
| ACSON                                      | 20533312-05476               | 18/01/2011              | 2,000                            | Settings Input Message                                              | Error Alert                     |                                                   |                               | -<br>Klik but                                       | RAMAN                         |
| ACSON                                      | 20533312-05477               | 18/01/2011              | 2,000                            | Validation criteria                                                 |                                 |                                                   |                               |                                                     |                               |
| ACSON                                      | 20534012-07282               | 18/01/2011              | 2,000.                           | List                                                                | ✓ ✓ Ignore <u>b</u> lank        |                                                   |                               | ruopar                                              |                               |
| ACSON                                      | 20534012-07283               | 18/01/2011              | 2,000                            | Data:                                                               | ✓ In-cell dropdown              |                                                   |                               | ruanga                                              |                               |
| CANON EOS 7D                               | 2761204440                   | 28/06/2013              | 5,000.                           | Source:                                                             |                                 | /ι                                                |                               | Sourc                                               |                               |
| PAPAN BULETIN ATAU AKSESORI PAPAN<br>LEMBU | TIADA                        | 18/01/2011              | 2,800                            | ='list option'!\$C\$3:\$C\$4+                                       |                                 |                                                   |                               |                                                     | SALMAH BINTI DRAMAN           |
| PAPAN BULETIN ATAU AKSESORI PAPAN<br>LEMBU | TIADA                        | 18/01/2011              | 2,800                            |                                                                     |                                 |                                                   |                               |                                                     | SALMAH BINTI DRAMAN           |
| HP PROBOOK 4410S                           | (S)CNU9513W95                | 30/12/2009              | 2,998.                           | Apply these changes to a                                            | all other cells with the same : | settings                                          |                               |                                                     | SALMAH BINTI DRAMAN           |
| HEWLETT PACKARD (HP) COMPAQ PRO 6300 B     | SGH349QBGN                   | 25/02/2014              | 3,032.                           | Clear All                                                           | ОК                              | Cancel                                            |                               |                                                     | SALMAH BINTI DRAMAN           |
| HEWLETT PACKARD (HP) COMPAQ PRO 6300 B     | SGH349QBGJ                   | 25/02/2014              | 3,032.                           |                                                                     |                                 |                                                   |                               |                                                     | SALMAH BINTI DRAMAN           |
| ZEBRA GX430t                               | 32J151102014                 | 11/11/2015              | 3,221.50                         | -1,714.01                                                           | 1,507.49                        | W                                                 |                               |                                                     | SALMAH BINTI DRAMAN           |
| DLP PROJEKTOR INFOCUS                      | BKPB24700263                 | 10/12/2012              | 8,360.00                         | -6,323.60                                                           | 2,036.40                        | W                                                 |                               |                                                     | SALMAH BINTI DRAMAN           |
| IENAMA EINGERTEC (P2)                      | 0                            | 01/01/2022              | 2 377 00                         | .777.10                                                             | 1 500 00                        | W                                                 |                               |                                                     | SALMAH BINTI DRAMAN           |

3. Letak tetikus di M2 dan ambil data validation di atas dan ambil data validation di ruangan source klik yg button merah .

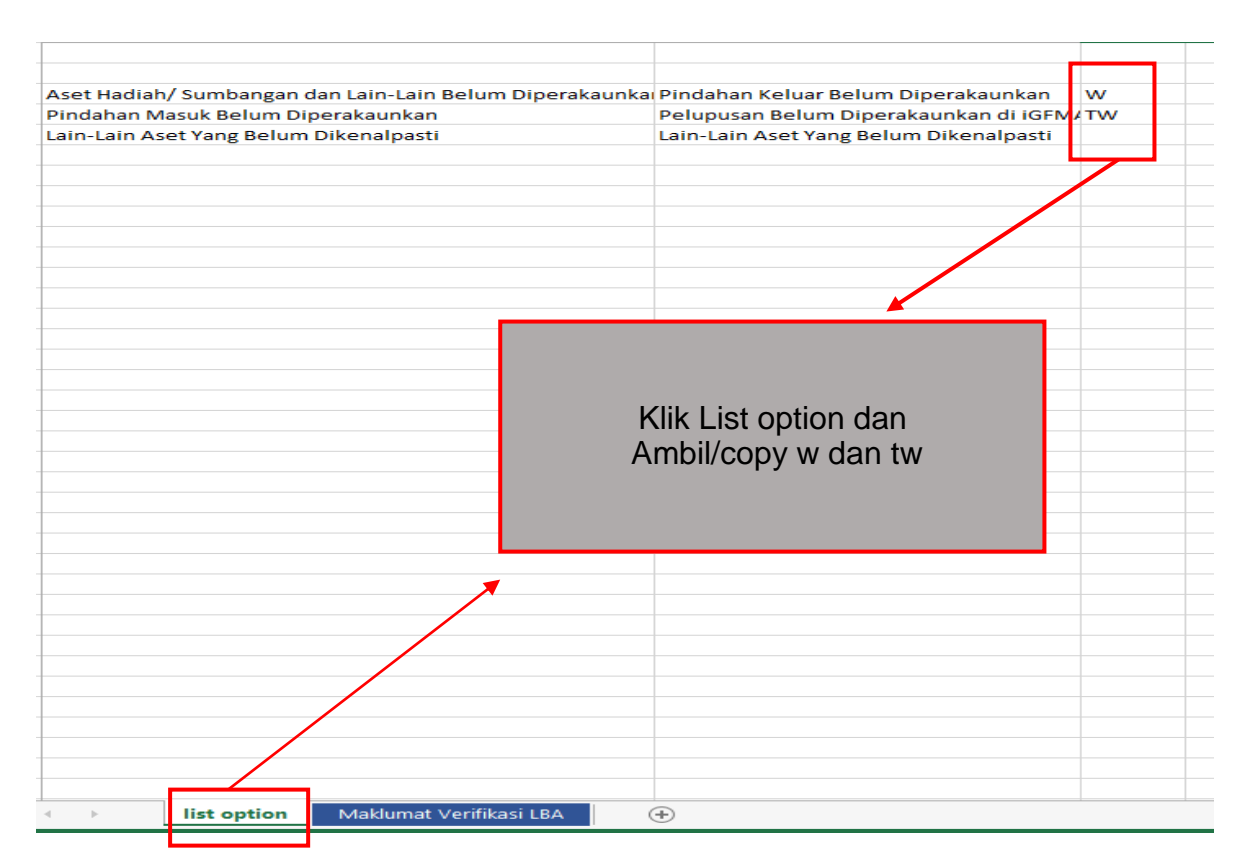

4. Klik button ok di pivot table data validation seperti di item 3.

# FORMULA VLOOKUP

| Bagi Semakan Silang Kewujudan Aset<br>Di Antara Sistem IGFMAS Dan Sistem<br>Pemantauan Pengurusan Aset<br>(SPPA) Adanya Satu Rumusan Bagi<br>Semakan Tersebut Seperti Di Rajah<br>Sebelah :<br>i. Membuat Pilihan Tab Formula<br>Pada Template Verifikasi Aset<br>Sukuan Ke-3 Microsoft Excel.                                                                                                    |                                                                                                    |
|----------------------------------------------------------------------------------------------------|----------------------------------------------------------------------------------------------------|
| ii. Membuat Pilihan Formula<br>VLOOKUP.                                                                                                    |                                                                                                    |
| <ul> <li>iii. Mengunci Masuk Ruangan<br/>Bagi Jadual FUNCTION<br/>ARGUMENTS VLOOKUP.</li> <li>Lookup_Value = Any<br/>(Unit/Angka Yang Ingin<br/>Ketahui)</li> <li>Table_array = number<br/>(dari kolum sumber mana<br/>kita ingin mendapatkan<br/>jawapan bagi<br/>'Lookup_value'.</li> <li>Col_index_num = number<br/>(berapa jumlah kolum<br/>yang kita pilih bagi<br/>'Table_array'.</li> <li>Range_lookup = logical<br/>(Pilihan Keberangkalian<br/>Jawapan<br/>'Lookup_value'samada<br/>hampir sama (1) atau<br/>tepat (0))</li> </ul> | FENGESAMAN<br>INCLUDENT ASET<br>(W) - Table wide       SEKIRANYA ASET<br>TAN WULDD<br>TETRIP ADA DI<br>INDA ASET<br>INA WULDD<br>TETRIP ADA DI<br>INDA       NAMA REGANAT<br>PENNETRIPAGE       SEMIKAN VLODKUP BAGI ASET YANG ADA DI ISFMAS NAMUN<br>TUDALAGI DI SPPA         18       INDA       INDA       INDA       INDA       INDA       INDA       INDA         18       INDA       INDA       INDA       INDA       INDA       INDA       INDA         18       INDA       INDA       INDA       INDA       INDA       INDA       INDA         100       INDA       INDA       INDA       INDA       INDA       INDA       INDA         100       INDA       INDA       INDA       INDA       INDA       INDA       INDA         100       INDA       INDA       INDA       INDA       INDA       INDA       INDA       INDA         100       INDA       INDA       < |

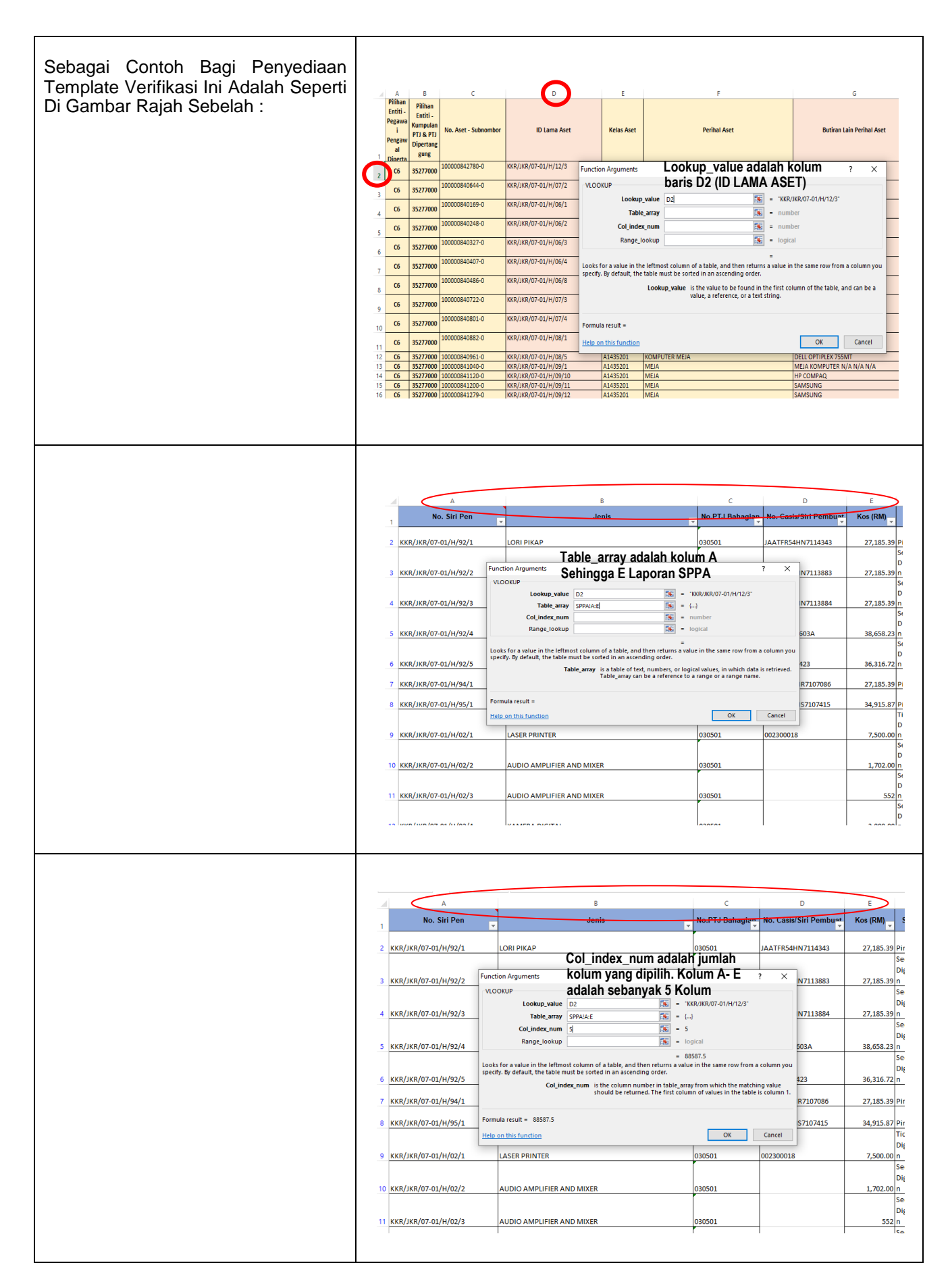

| м                                                         | N                                                   | 0                                  |                          | R                                                                                                    | S                                                                                                    | т              | U | N |
|-----------------------------------------------------------|-----------------------------------------------------|------------------------------------|--------------------------|----------------------------------------------------------------------------------------------------|----------------------------------------------------------------------------------------------------|----------------|---|---|
| ENGESAHAN<br>/UJUDAN ASET<br>W) - Wujud<br>/) - Tak Wujud | SEKIRANYA ASET<br>TAK WUJUD<br>TETAPI ADA DI<br>LBA | NAMA PEG<br>PEMVERIF               | SAWAI<br>IKASI           | SEMAKAN VLOOKUP BAGI ASET YANG ADA DI IGFMA<br>TIADA LAGI DI SPPA                                      | AS NAMUN                                                                                                    |                |   |   |
| w                                                         |                                                     |                                    |                          | =VLOOKUP(D2 SPPAIA:E.5.0)                                                                              |                                                                                                    |                |   |   |
| w                                                         |                                                     |                                    |                          |                                                                                                    |                                                                                                    |                |   |   |
| w                                                         | Function                                            | Arguments                          |                          |                                                                                                    | ?                                                                                                    | ×              |   |   |
| w                                                         | VLOOK                                               | UP                                 | p value                  | D2 = 'KKB/JKB/07                                                                                       | -01/H/12/3"                                                                                                    |                |   |   |
| w                                                         |                                                     | Tabl                               | le_array                 | SPPA!A:E = {}                                                                                          |                                                                                                    |                |   |   |
| w                                                         |                                                     | Col_inde                           | ex_num                   | 5 = 5                                                                                                  |                                                                                                    |                |   |   |
| w                                                         |                                                     | Kange_                             | lookup                   | = 88587.5                                                                                              |                                                                                                    |                |   |   |
| w                                                         | Looks fo<br>specify. E                              | r a value in th<br>By default, the | he leftmos<br>e table mu | st column of a table, and then returns a value in the sa<br>ust be sorted in an ascending order.       | me row from a colu                                                                                                    | mn you         |   |   |
| w                                                         |                                                     |                                    | Range_                   | lookup is a logical value: to find the closest match in<br>ascending order) = TRUE or omitted: find an | the first column (se<br>exact match = FALS                                                                                                   | orted in<br>E. |   |   |
| w                                                         |                                                     |                                    |                          | Range lookun adalah nilihan                                                                            |                                                                                                    |                |   |   |
| w                                                         | Formula                                             | result = 885                       | 587.5                    | iulat 1 (TRUE) atau 0 (FALSE)                                                                          |                                                                                                    |                | - |   |
| w                                                         | Help on                                             | this function                      |                          | dan kemudian klik OK                                                                                   | ОК Са                                                                                                    | ncel           |   |   |
| w                                                         |                                                     |                                    |                          |                                                                                                    |                                                                                                    |                |   |   |
| w                                                         |                                                     |                                    |                          |                                                                                                    |                                                                                                    |                |   |   |
| w                                                         |                                                     |                                    |                          |                                                                                                    |                                                                                                    |                |   |   |
|                                                           |                                                     |                                    |                          |                                                                                                    |                                                                                                    |                |   |   |
|                                                           |                                                     |                                    |                          |                                                                                                    |                                                                                                    |                |   | _ |
| N                                                         | 0                                                   |                                    |                          | R                                                                                                    |                                                                                                    | S              | Т | _ |
|                                                           |                                                     |                                    |                          |                                                                                                    |                                                                                                    |                |   |   |
| TAK WUJUD                                                 | NAMA PEO                                            | GAWAI                              | SEMA                     | KAN VLOOKUP BAGI ASET YANG ADA DI IGFN                                                                 | MAS NAMUN                                                                                                    |                |   |   |
| TETAPI ADA DI<br>LBA                                      | I PEMVERI                                           | FIKASI                             |                          | TIADA LAGI DI SPPA                                                                                     |                                                                                                    |                |   |   |
|                                                           |                                                     |                                    |                          |                                                                                                    | 88,587.50                                                                                                    |                |   |   |
|                                                           |                                                     |                                    |                          |                                                                                                    | 130,000.00                                                                                                    |                |   |   |
|                                                           |                                                     |                                    | Fo                       | rmula VLOOKUP akan mencari                                                                             | 19.980.00                                                                                                    |                |   | - |
|                                                           |                                                     |                                    | jav                      | vapan bagi Lookup_value,                                                                               | ,                                                                                                    |                |   |   |
|                                                           |                                                     |                                    | Ke                       | mudian Drag Down Sehingga                                                                              | 2,174.00                                                                                                    |                |   |   |
|                                                           |                                                     |                                    | Da                       | n Klik SAVF Untuk Janaan                                                                               | 2,000.00                                                                                                    |                |   |   |
|                                                           |                                                     |                                    | Fo                       | rmula VLOOKUP Sempurna.                                                                                | 2.000.00                                                                                                    |                |   |   |
|                                                           |                                                     |                                    |                          | •                                                                                                    |                                                                                                    |                |   |   |
|                                                           |                                                     |                                    |                          |                                                                                                    | 2,000.00                                                                                                    |                |   |   |
|                                                           |                                                     |                                    |                          |                                                                                                    | 3,418.00                                                                                                    |                |   |   |
|                                                           |                                                     |                                    |                          |                                                                                                    | 3,418.00                                                                                                    |                |   |   |
|                                                           |                                                     |                                    |                          |                                                                                                    |                                                                                                    |                |   |   |
|                                                           |                                                     |                                    |                          |                                                                                                    | 4,500.00                                                                                                    |                |   |   |
|                                                           |                                                     |                                    |                          |                                                                                                    | 4,500.00                                                                                                    |                |   |   |
|                                                           |                                                     |                                    |                          |                                                                                                    | 4,500.00<br>3,347.00<br>3,500.00<br>4,000.00                                                                                                 |                |   |   |
|                                                           |                                                     |                                    |                          |                                                                                                    | 4,500.00<br>3,347.00<br>3,500.00<br>4,000.00<br>4,000.00                                                                                     |                |   |   |
|                                                           |                                                     |                                    |                          |                                                                                                    | 4,500.00<br>3,347.00<br>3,500.00<br>4,000.00<br>4,000.00<br>3,500.00<br>3,500.00                                                             |                |   |   |
|                                                           |                                                     |                                    |                          |                                                                                                    | 4,500.00<br>3,347.00<br>3,500.00<br>4,000.00<br>3,500.00<br>3,500.00<br>4,000.00<br>4,000.00                                                 |                |   |   |
|                                                           |                                                     |                                    |                          |                                                                                                    | 4,500.00<br>3,347.00<br>3,500.00<br>4,000.00<br>3,500.00<br>3,500.00<br>4,000.00<br>4,500.00<br>4,000.00                                     |                |   |   |
|                                                           |                                                     |                                    |                          |                                                                                                    | 4,500.00<br>3,347.00<br>3,500.00<br>4,000.00<br>3,500.00<br>3,500.00<br>4,000.00<br>4,000.00<br>4,000.00<br>4,000.00                         |                |   |   |
|                                                           |                                                     |                                    |                          |                                                                                                    | 4,500.00<br>3,347.00<br>3,500.00<br>4,000.00<br>3,500.00<br>3,500.00<br>4,000.00<br>4,500.00<br>4,000.00<br>4,000.00<br>4,000.00             |                |   |   |
|                                                           |                                                     |                                    |                          |                                                                                                    | 4,500.00<br>3,347.00<br>3,500.00<br>4,000.00<br>3,500.00<br>3,500.00<br>4,000.00<br>4,500.00<br>4,000.00<br>4,000.00<br>4,000.00<br>4,000.00 |                |   |   |